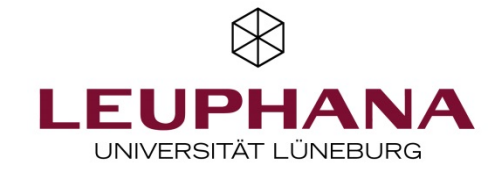

## Onlineprüfungen mit EvaExam: Layout der Kopfzeile (für Win)

Sie haben die Möglichkeit, den voreingestellten Kopf Ihrer Prüfung, so wie ihn die Studierenden sehen, an Ihre Bedürfnisse anzupassen.

Dies ist der voreingestellte Kopf, wie er in der Prüfung sichtbar ist und seine Ansicht im Vivid-Editor (Prüfungsbogen)

|                                                                                                    |                                                                                                    | EvaExam                                        | Prüfung am 2                                         | 19.1.2021                                     |
|----------------------------------------------------------------------------------------------------|----------------------------------------------------------------------------------------------------|------------------------------------------------|------------------------------------------------------|-----------------------------------------------|
|                                                                                                    |                                                                                                    | [ORGANIZATION]                                 | [AUTHOR]                                             | ×                                             |
| Electric Paper<br>Lehrservice                                                                                        | Katharina Trostorff Vice Kulturwissenschaften<br>Klausur Einführung in die Kulturwissenschaften                                                                                | Bitte ausfüllen (Die Angabe des                | [MARK]<br>[CORRECTION]<br>5 Namens ist freiwillig.): | Matrikelnummer für den Prüfungsbogen Nr.: 0:  |
|                                                                                                    |                                                                                                    | Vorname:                                       |                                                      |                                               |
| Dieses Feld speist sich aus<br>richten der Onlineprüfung u<br>Sie können den Namen der<br>wird. auch nach dem Anlege | dem Namen für Ihre Prüfung, den Sie beim Ein-<br>nter "Prüfung anlegen – Prüfung" vergeben.<br>Prüfung, so wie er den Studierenden angezeigt<br>en der Prüfung noch verändern. | Ihren Anzeigenamen k<br>"Nutzerprofil" ändern. | önnen Sie in Ihrem<br>Gleiches gilt für Ihr I        | Account unter "Einstellungen",<br>Profilfoto. |

Bevorzugen Sie bspw. eine reduzierte Anzeige (nur Anzeige der Prüfung und Ihres Namen als Prüfer\*in),

| Einführung in die BWL, WiSe2020/21 | Katharina Trostorff |  |
|------------------------------------|---------------------|--|
| <u>8</u>                           |                     |  |
| 1 Willkommen                       |                     |  |

können Sie sich diese Anzeige im Vivid-Editor

(Prüfungsbogen) so einrichten

aktualisierte Einstellung

| EvaExam                           |                        | Prüfung am 29.1.2021 | Electric Paper |
|-----------------------------------|------------------------|----------------------|----------------|
| [EXAM]                            |                        | [AUTHOR]             | $\otimes$      |
| Bitte so markieren:<br>Korrektur: | [MARK]<br>[CORRECTION] |                      |                |

Wie Sie sehen, spielt die Überschrift Ihres Prüfungsbogens bzw. der vergebene Kurzname Ihres Prüfungsbogen für die Ansicht der Prüfung später keine Rolle.

## Wie können Sie die Platzhalter [Organization] und [Subunit] im Vivid-Editor eliminieren?

Drücken Sie im Vidid-Editor (Prüfungsbogen) mit der linken Maustaste auf [Organization] und ersetzen Sie dies im sich öffnenden Fenster durch [Exam]. Zudem reduzieren Sie die Zeilenanzahl von 2 auf 1.

## alte Einstellung

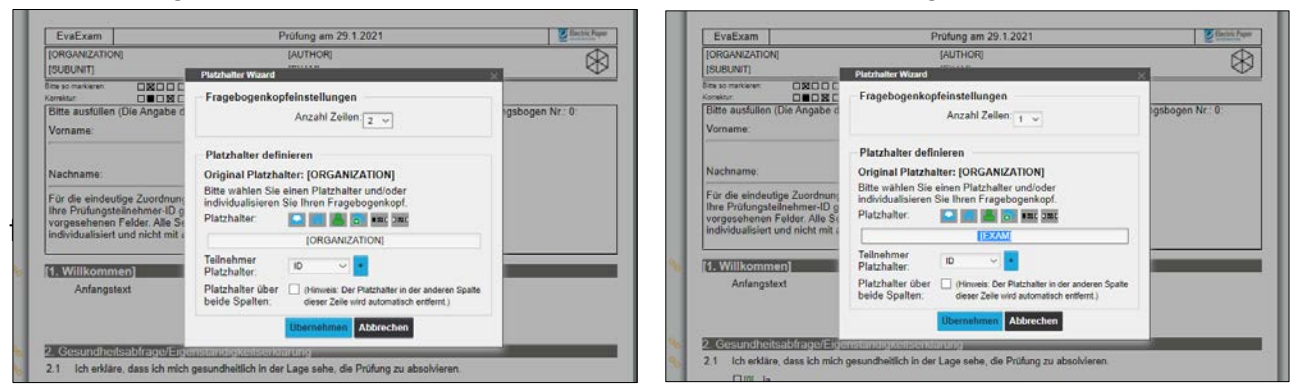

Damit haben Sie die Kopfzeile Ihrer Onlineprüfung geändert. Natürlich sind auch weitere Optionen denkbar! Schauen Sie einfach in der <u>Onlinehilfe</u> bzw. im Prüfungshandbuch unter "Kopfzeile anpassen" nach weiteren Möglichkeiten. Für Ihre Fragen steht Ihnen das Team des Lehrservice unter <u>digi-support@leuphana.de</u> sehr gerne zur Verfügung!